## Detailed view

From this page, you view the various settings made previously: Availability, stock, price, restrictions.

• Select the month and year you want to view and click on "Search".

| Availability Overview                                     | Month(S) | January | ~ | Year | 2022 | ~ | Search |   |
|-----------------------------------------------------------|----------|---------|---|------|------|---|--------|---|
| <ul> <li>Click on view the detail of each room</li> </ul> |          |         |   |      |      |   |        |   |
| Standard Double Room with Terrace                         |          |         |   |      |      |   | ×      | - |
| Suite with Terrace                                        |          |         |   |      |      |   |        | • |
| Standard Double Room with Terrace & River View            |          |         |   |      |      |   | •      | • |
| 2 Adjacent Double Rooms                                   |          |         |   |      |      |   | ×      | • |

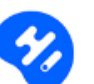

| Standard Double Room with                                                                                              | Terrac           | е                       |                         |                        |                        |                  |                         |                         |                         |                         |                         |                         |                         |                  |                  |                         |                         |                         |                         |                         |                         |                         |                         | ~                       |
|----------------------------------------------------------------------------------------------------|------------------|-------------------------|-------------------------|------------------------|------------------------|------------------|-------------------------|-------------------------|-------------------------|-------------------------|-------------------------|-------------------------|-------------------------|------------------|------------------|-------------------------|-------------------------|-------------------------|-------------------------|-------------------------|-------------------------|-------------------------|-------------------------|-------------------------|
|                                                                                                    |                  | Sat<br>01               | Sun<br>02               | Mon<br>03              | Tue<br>04              | Wed<br>05        | Thu<br>06               | Fri<br>07               | Sat<br>08               | Sun<br>09               | Mon<br>10               | Tue<br>11               | Wed                     | Thu<br>13        | Fri<br>14        | Sat<br>15               | Sun<br>16               | Mon<br>17               | Tue<br>18               | Wed<br>19               | Thu<br>20               | Fri<br>21               | Sat<br>22               | Sun<br>23               |
| Bed&breakfast<br>(Conditional cancellation)<br>15 day(s) before arrival 100% of the total<br>amount of the first night | Stock*<br>Rates* | 10<br><b>120</b><br>EUR | 10<br><b>120</b><br>EUR | 10<br><b>30</b><br>EUR | 10<br><b>30</b><br>EUR | 10<br>120<br>EUR | 10<br><b>120</b><br>EUR | 10<br><b>120</b><br>EUR | 10<br><b>120</b><br>EUR | 10<br><b>120</b><br>EUR | 10<br><b>120</b><br>EUR | 10<br><b>120</b><br>EUR | 10<br><b>120</b><br>EUR | 10<br>120<br>EUR | 10<br>120<br>EUR | 10<br><b>120</b><br>EUR | 10<br><b>120</b><br>EUR | 10<br><b>120</b><br>EUR | 10<br><b>120</b><br>EUR | 10<br><b>120</b><br>EUR | 10<br><b>120</b><br>EUR | 10<br><b>120</b><br>EUR | 10<br><b>120</b><br>EUR | 10<br><b>120</b><br>EUR |
| Bed&breakfast<br>(Non-refundable)                                                                                      |                  | 10<br><b>108</b><br>EUR | 10<br>108<br>EUR        | 10<br><b>27</b><br>EUR | 9<br><b>27</b><br>EUR  | 10<br>108<br>EUR | 10<br><b>108</b><br>EUR | 10<br><b>108</b><br>EUR | 10<br><b>108</b><br>EUR | 10<br><b>108</b><br>EUR | 10<br>108<br>EUR        | 10<br><b>108</b><br>EUR | 10<br><b>108</b><br>EUR | 10<br>108<br>EUR | 10<br>108<br>EUR | 10<br><b>108</b><br>EUR | 10<br><b>108</b><br>EUR | 10<br><b>108</b><br>EUR | 10<br><b>108</b><br>EUR | 10<br><b>108</b><br>EUR | 10<br><b>108</b><br>EUR | 10<br><b>108</b><br>EUR | 10<br>108<br>EUR        | 10<br><b>108</b><br>EUR |

Corresponds to the restriction on arrival or departure. Click on the padlock to see the detail.

| Restrictions on arrival and/or departure |                          | × |
|------------------------------------------|--------------------------|---|
| Close on arrival : Yes                   | Close on departure : Yes |   |

Corresponds to the setting made from "Guarantee by credit card (Mandatory / optional)." Click on the card to see the detail.

| Credit card (required/not required) : 18 January 2022 |            |                   |
|-------------------------------------------------------|------------|-------------------|
|                                                       |            |                   |
| Europe                                                | Activate   | 🔲 Tablet 📋 Mobile |
| Falkland Islands (Malvinas)                           | Activate   | 🔲 Tablet 🔲 Mobile |
| Faroe Islands                                         | Activate   | 🔲 Tablet 📋 Mobile |
| Fiji                                                  | Activate   | 🛄 Tablet 🔲 Mobile |
| Finland                                               | Activate   | 🔲 Tablet 📋 Mobile |
| France                                                | Deactivate | 🔲 Tablet 📋 Mobile |

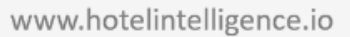